## 求人申込み後の対応(ハローワーク確認中や差し戻し機能)

## ◆ ハローワークでの求人内容の確認、ハローワークからの差し戻し機能

- ●求人仮登録や求人内容の変更(編集)を申し込んだ場合、求人のステータス表示は
  「ハローワーク確認中」となり、求人者マイページでの内容修正ができない状態となります。
- ●ハローワークにて求人内容を確認した後、内容修正等が必要な場合は、電話連絡又は「差し戻し」による修正依頼を行います。その際、ステータス表示が「差し戻し中」となれば内容修正が可能です。
- ●「差し戻し」による修正依頼の内容は、求人者マイページのログインアカウント(親 ID)のアドレ スへ直接メール送信されますので、修正依頼の内容に基づき、求人内容の修正を行ってください。

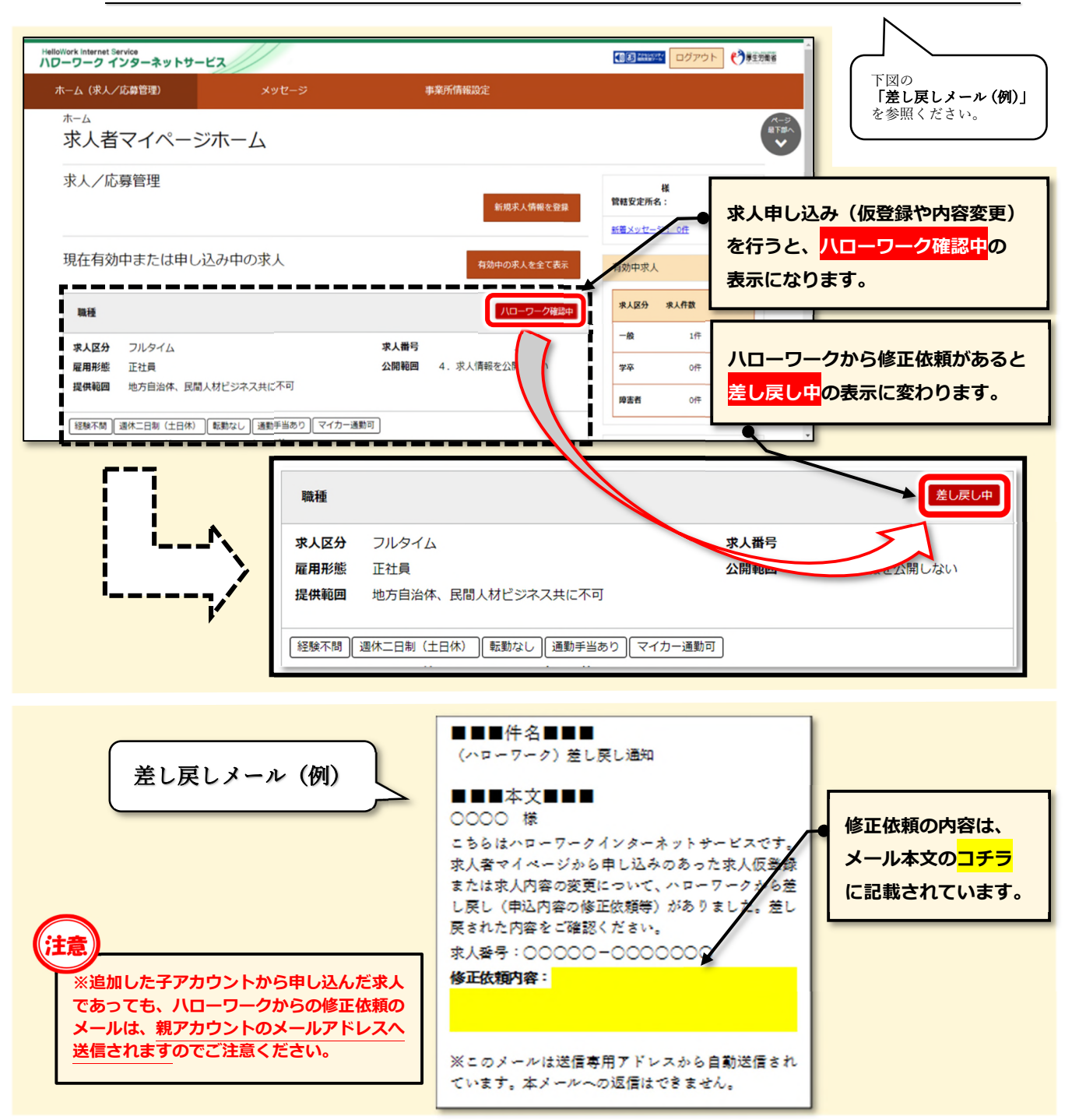

●「差し戻し」による修正依頼があった場合の『求人内容変更~再申し込み』までの操作方法

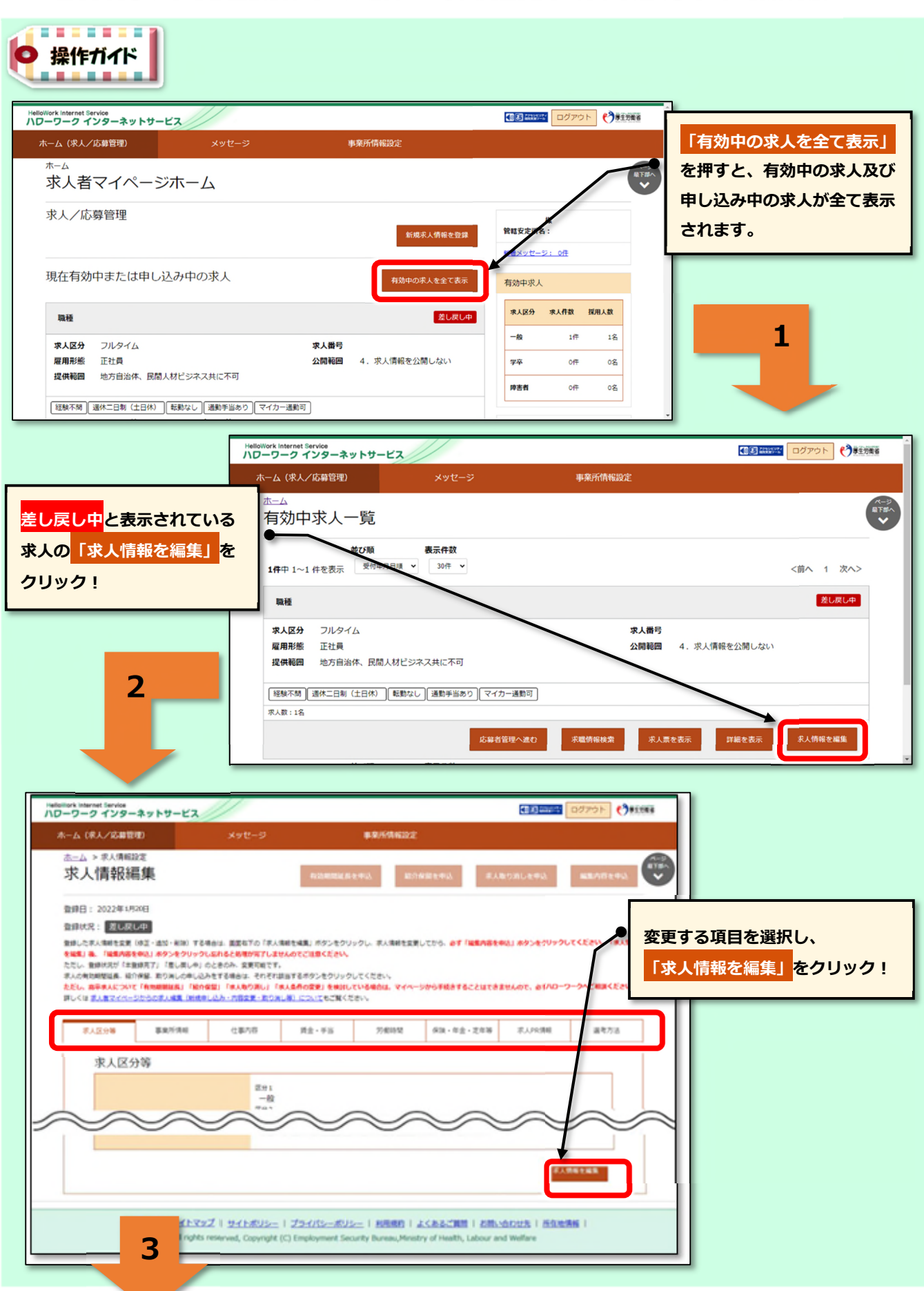

19

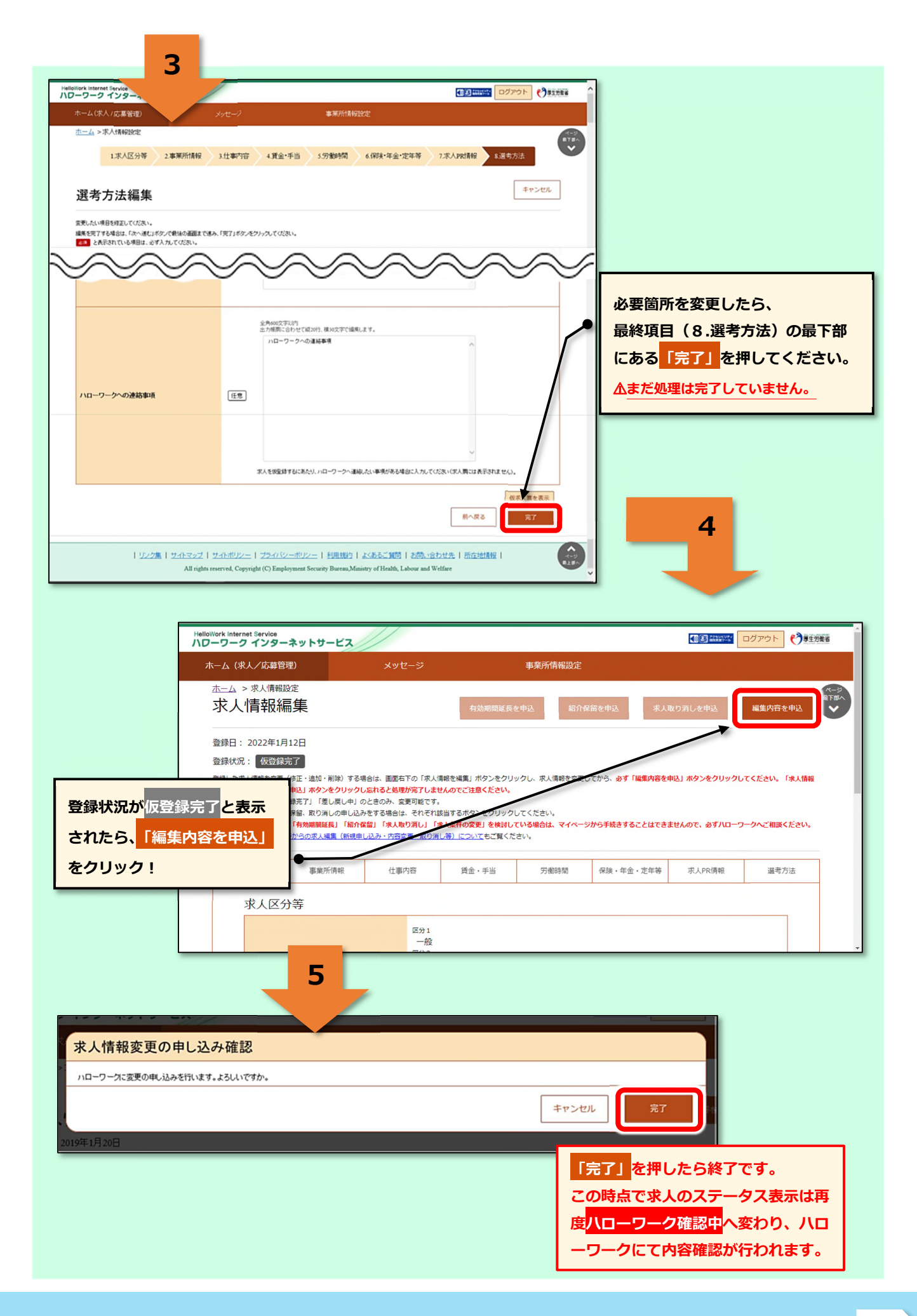